## <1 カ月以上活動のない顧客を抽出したい>

ー定の期間活動を行わなかったお客様を抽出し、一覧でいつでも確認出来るようリストを作成します。 部署内の全社員に適用したい場合、リストを作成後に社員を選択できるため、各個人でリスト作成する必要はありま せん。

1.顧客情報の[顧客リストタブ]を開き、+新規をクリックします。

| 📃 Ecrea (う | アニュアル用)<br>開すべて ▼ 検索<br>良<br>○<br>・田中 一郎 ⑦<br>「ログアウ                     | ۲ |
|------------|-------------------------------------------------------------------------|---|
| Ѩ҄҄ѫ−ム     | ■顧客 目顧客リスト                                                              |   |
|            | 三顧客リスト - 検索 + 新規 良検                                                     | 索 |
| 顧客情報       |                                                                         |   |
| ■ 顧客社員情報 > | 顧客リスト名 OR ▼ リストタイプ ●すべて ●一覧タイプ ●検索タイプ                                   | プ |
|            | 作成者 🕜 👗 🚠                                                               |   |
| /メッセージ―覧 > |                                                                         | 件 |
| Ϙチャット      | 一     回     回     回     回       顧客リスト名     リストタ…     件数     作成者     作成日 | + |
| ToDo       | 該当なし                                                                    | * |

## 2.顧客リストー登録画面が表示されます。

顧客リスト名を入力し、リストタイプで【検索タイプ】を選択し、条件を設定します。

| 目顧客リスト - 登録                 | ● 登録 ● キャンセル                                                                                                    |
|-----------------------------|----------------------------------------------------------------------------------------------------|
| 顧客リスト名<br>1カ月以上活動のない顧客<br>* | <b>リストタイプ</b> ◎ 一覧タイプ ◎ 検索タイプ                                                                                                    |
| 公開社員 🔘 👗                    |                                                                                                    |
| 備考                          | 条件選択をクリックし、自社担当者と未訪問期間にチェックを入れ、       設定をクリックします。       10月間に       10月間に <t< th=""></t<>                                                                                                    |
| 作成者                         | ●         ●         >         ●         ●         ●         ●         ●         ●         ●         ●         ●         ●         ●         ●         ●         ●         ●         ●         ●         ●         ●         ●         ●         ●         ●         ●         ●         ●         ●         ●         ●         ●         ●         ●         ●         ●         ●         ●         ●         ●         ●         ●         ●         ●         ●         ●         ●         ●         ●         ●         ●         ●         ●         ●         ●         ●         ●         ●         ●         ●         ●         ●         ●         ●         ●         ●         ●         ●         ●         ●         ●         ●         ●         ●         ●         ●         ●         ●         ●         ●         ●         ●         ●         ●         ●         ●         ●         ●         ●         ●         ●         ●         ●         ●         ●         ●         ●         ●         ●         ●         ●         ●         ●         ●         ●         ● |
| 更新者                         | 日当部署         自社担当者         自社担当者(サブ)           二次付ファイル         優考         二次防閉時間           ●最終防制日         防時回数         チェックテスト                                                                                                    |
|                             | ロ文字(リンク)         □支店         紙合先顧客           一作成日         一作成者         □更新日                                                                                                    |
| 顧客名                         | 設定 クリア キャンセル                                                                                                    |
| 自社担当者 🕢 🛃 🕢 自社担当者(サブ)を      |                                                                                                    |
| 未訪問期間 1 ヶ月以上▼ □ ランク別指定      | □一度も訪問がない顧客を含む                                                                                                    |
| ■一覧 🔯                       | 01件                                                                                                    |
| 顧客名電話番号                     |                                                                                                    |
| 検索を実                        | <b>〔行してください。</b>                                                                                                    |

3.条件設定後、登録をクリックすると顧客リストー検索画面に戻ります。

| 翩顧客                          | 国顧客リスト           |       |      |        |                  |          |  |
|------------------------------|------------------|-------|------|--------|------------------|----------|--|
| 三顧客リスト - 検索     + 新規     長検索 |                  |       |      |        |                  |          |  |
| 民条件                          | 🍄 🛛 🗙 条件クリア      | ]     |      |        |                  |          |  |
| 顧客リスト                        | 名                |       | OR 🔻 | リストタイプ | ◉すべて ◎一覧タイプ      | ◎検索タイプ   |  |
| 作成者                          | S .              | ጨ     |      |        |                  |          |  |
| ■一覧 🔯 1件                     |                  |       |      |        |                  |          |  |
| j                            | 顧客リスト名           | ሀストタ… | 件数   | 作成者    | 作成日              | ÷        |  |
| Øb                           | 1カ月以上活動の<br>ない顧客 | 検索タイプ |      | 田中一郎   | 2020/03/25 11:17 | <b>^</b> |  |

4.作成したリスト名(1カ月以上活動のない顧客)をクリックし、社員選択をクリックします。

| 目顧客リスト | - 詳細     | ◎ 追加 ◎ 社員選択 ● コピー № 編集 💼 削除 ⊗ 戻る                                                                                                    |
|--------|----------|----------------------------------------------------------------------------------------------------|
| 顧客リスト名 | 1カ月以上活動の | ない顧客 はないのではないのです。 検索タイプ                                                                                                    |
| 公開社員   |          |                                                                                                    |
| 備考     |          | リストを利用する社員にチェックを入れ、↓追加をクリックします。                                                                                                    |
| 作成者    | 田中一郎     | 社員が追加出来たら、最後に設定をクリックします。                                                                                                    |
| 更新者    |          | 社員選択                                                                                                    |
| 民条件    |          | 「部署 ▼]:[「すべて] ▼                                                                                                    |
| 顧客名    |          |                                                                                                    |
| 自社担当者  |          |                                                                                                    |
| 未訪問期間  | 1ヶ月以上    |                                                                                                    |
| 目一覧 🔯  |          | <ul> <li>○ □ 1/5 (〒天) (東京本社 - 宮美本部 - 第1宮美部)</li> <li>○ ▲ 森田 次春 (東京本社 - 営業本部 - 第1営業部)</li> <li>□ ▲ 後藤 健二 (東京本社 - 営業本部 - 第2営業部)</li> </ul>                                                                                                    |
| 顧客     | 名        | ■ ▲ 中村 誠司 (東京本社 - 営業本部 - 第2営業部)                                                                                                    |
| ③ 1 株式 | 会社ITテクノロ | ▲ 橫山 研 (東京本社 営業主部) ▼<br>↓追加 ↑ 解除                                                                                                    |
|        | 会社コウフク商業 | 選択された社員 0名     Image: Comparison of the second second seco |
|        | 会社マービーオ  | 設定 キャンセル                                                                                                    |
|        |          |                                                                                                    |

## 以上の設定で、社員選択に設定した社員のホーム画面のインフォサーチに自動でリストが表示されます。

| $\square$ | 件数 | リスト名         | タイプ   | 取得時間 |  |
|-----------|----|--------------|-------|------|--|
|           | 3件 | 1カ月以上活動のない顧客 | 顧客リスト | 0分前  |  |